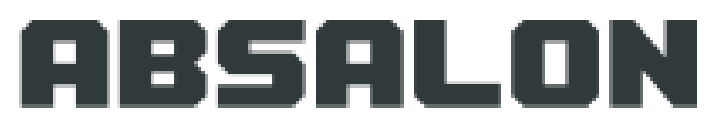

PROFESSIONSHØJSKOLEN ABSALON

# Praktikportalen på Professionshøjskolen Absalon

Vejledning for undervisere

Pr. 03.10.2017

Jesper Meyer Ipsen Praktikteamet Slagelse

# Indholdsfortegnelse

- 3. Indledning
- 4. Praktikportalen adresse
- 5. Gem som favorit...
- 6. Praktikportalens startside
- 7. Forsiden
- 8. 'Praktik'
- 9. 'Mine praktikker'
- 11. 'Mine praktikker' 'Oversigt'/Flow
- 11. 'Mine praktikker': Topmenu felterne
- 12. At godkende/afvise én studerendes studieaktivitet/prøve
- 13. At læse flere studerendes studieaktiviteter/prøver på en gang
- 14. At godkende/afvise flere studerendes studieaktiviteter/prøver på en gang

15. Flow for 6. semester, 2. periode (Ved skift af praktiksted)

### 16. Særforløb

- 17. At læse beskeder
- 18. At skrive beskeder til én studerende og/eller vejleder af gangen
- 19. At skrive beskeder til flere studerende, vejledere eller kolleger af gangen.
- 20. At læse uploadede dokumenter
- 21. At uploade dokumenter
- 22. Kommunikation ('Dialogforum')
- 23. At viderebringe materiale fra et praktikforløb til et andet
- 24. Vejledninger, udtræk og 'Min profil'
- 25. Afbrydelse af praktikforløb, flytninger, skift af praktik vejleder/underviser

# Indledning

- Alle danske professionshøjskoler har efterhånden implementeret Praktikportalen, og fra starten af 2017 tog Absalon den også i brug.
- På Praktikportalen er alle informationer og arbejdsprocesser vedrørende praktik samlet, og I har som praktiksted bedre overblik over alle relevante informationer vedrørende den enkelte studerende og dennes praktikforløb.
- <u>I kan f.eks.:</u>
  - Få direkte besked om hvilke studerende I bliver tilknyttet
  - Løbende følge med i de studerendes fremskridt og forløb
  - Se de krav, der stilles til de studerende i det konkrete praktikforløb, se uploadet studiemateriale og godkende/afvise
  - Foretage kommunikation i portalen, hvilket betyder bedre overblik for alle parter.

# Praktikportalens adresse

Du kan kopiere følgende link ind i internetadressefeltet øverst i din browser og trykke 'enter' tasten

- 1. <u>https://www.ucpraktikportal.dk</u>
- 2. Du får nu adgang til praktikportalens startbillede

Professionshøjskolernes Praktikportal 🚥

PRAKTIKPORTAL

College

PRAKTIKPORTAL

METROPOL

UCC

Vælg professionshøjskole

VIA University College

Lillebalt

C & https://www.ucpraktikportal.dk/ucst.dk/in

Arstan 🏈 🚞 🖸 👩 S 🔕 🔯 🛃 😰 🚿

DA 😺 😋 🔄 💽 😳 🥥 😹 🔀 🥔 🛶 🖏 🖓 🖃 🖉 🕐 👘

# Gem som en favorit...

- Når du har fået Praktikportalen frem, vil det være en god ide at gemme linket som en favorit, fordi du skal anvende det hver gang, du skal ind i Praktikportalen.
- Det gør du således (her bruger vi Firefox, men det vil kunne gøres på samme måde i andre browsere):

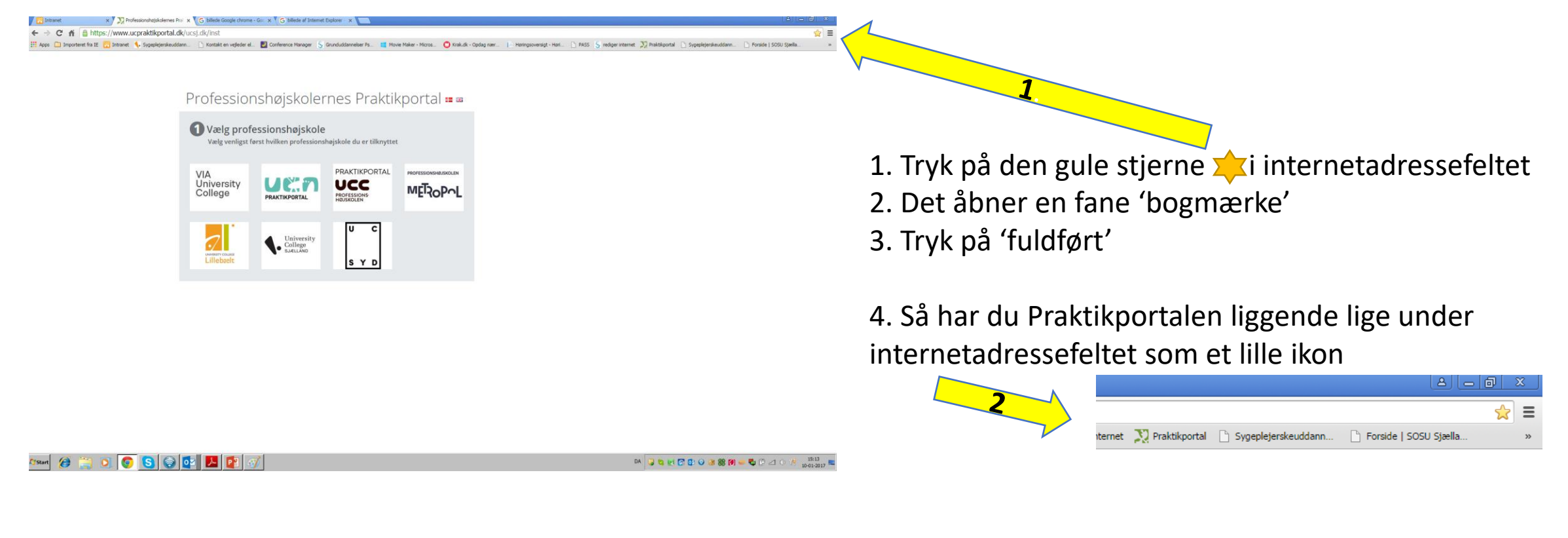

# Praktikportalens startside

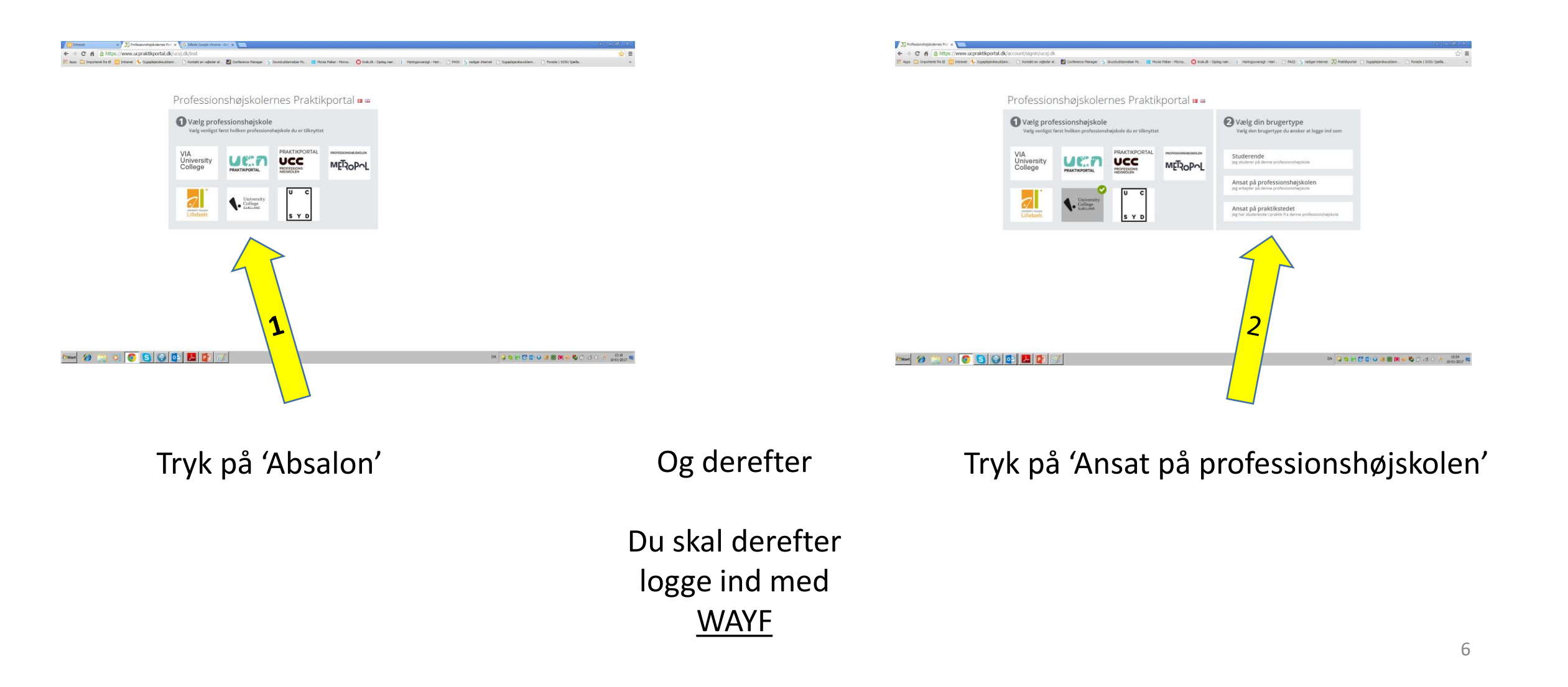

# Forsiden

'Mine praktikker (I gang)' viser dine tilknyttede studerende. Er selve praktikperioderne rent datomæssigt ikke startet endnu, vil de studerende ikke være synlige. Så skal du se dine kommende stud. under 'Mine praktikker'.

Du kan gå til dine evt. Dialogfora og praktikrelevante dokumenter fra forsiden.

Nederst på siden ser du din besked indbakke, hvor du kan læse og få overblik over alle dine beskeder. Det er dog <u>ikke</u> her, du svarer på dem. Læs mere i afsnittene om at skrive beskeder til en eller flere ad gangen.

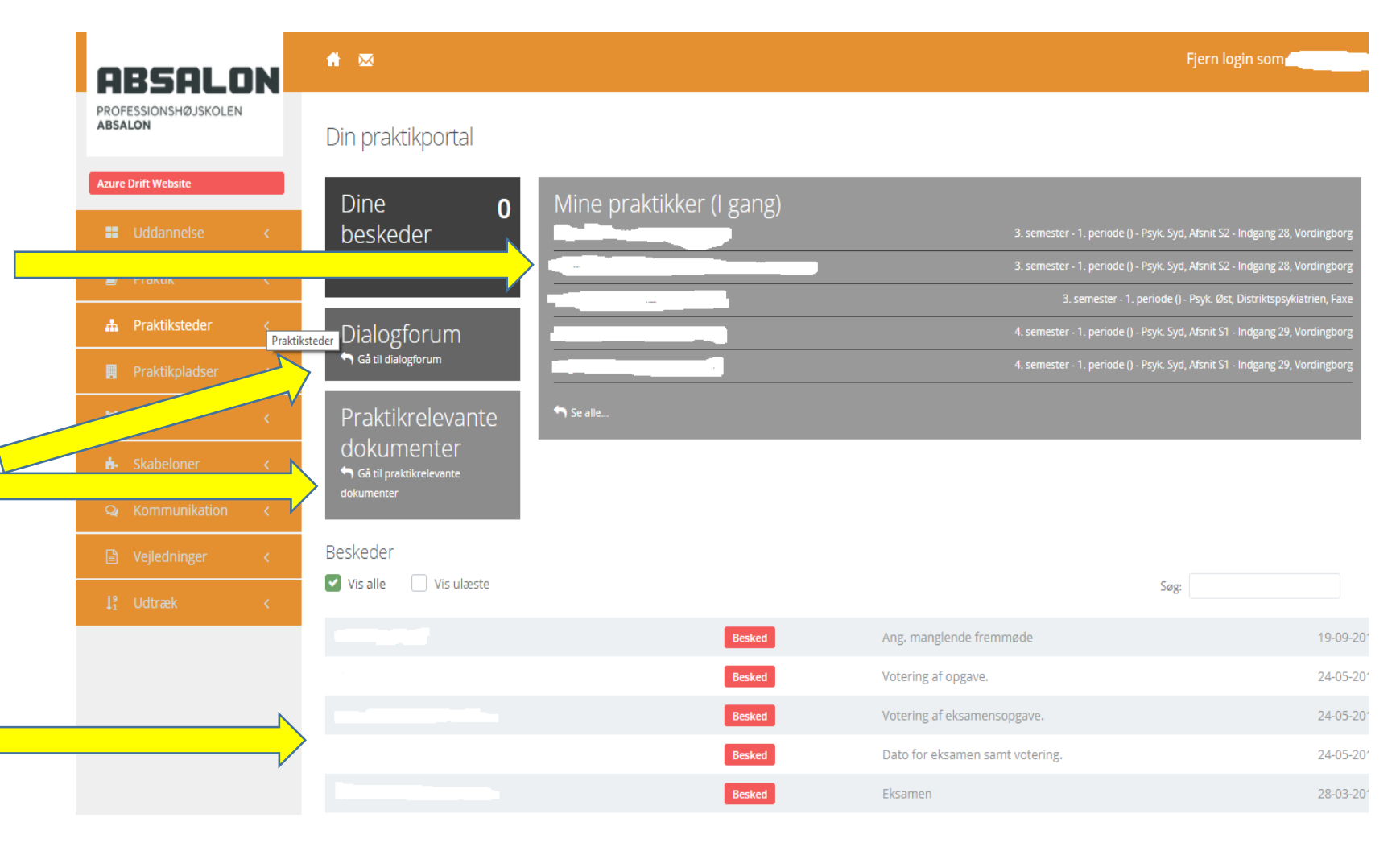

# 'Praktik'

• Tryk på feltet 'Praktik'

- Her fremkommer følgende muligheder:
  - 'Aktiviteter': Her kan man skabe nye aktiviteter på den studerendes flow, hvis man synes, der mangler nogen. Kun for den erfarne bruger!
  - 'Mine praktikker' (Det vigtigste felt i Praktikportalen)!: Det giver dig adgang til oplysninger om netop de studerende, der kommer i praktik hos dig.
  - **'Praktikperioder'** & **'Praktikpladsfordeling'** er <u>ikke</u> relevante for undervisere.
  - 'Praktikrelevante dokumenter': Anvendes bl.a. til vejledninger og andre generelle dokumenter fra uddannelsen, der er rettet mod <u>alle</u> brugere af portalen på Sygeplejerskeudd. Bruges altså ikke ifb. med den enkelte studerendes forløb.

| ABSALO                          | IN     | ★ ∞ Din praktikportal                 |  |  |  |  |  |
|---------------------------------|--------|---------------------------------------|--|--|--|--|--|
| PROFESSIONSHØJSKOLEN<br>ABSALON |        |                                       |  |  |  |  |  |
| Azure Drift Website             |        | Dine <b>o</b> Mine                    |  |  |  |  |  |
| Uddannelse                      |        | beskeder                              |  |  |  |  |  |
| 🗐 Praktik                       |        | beskeder                              |  |  |  |  |  |
| Aktiviteter                     |        | Dialogforum                           |  |  |  |  |  |
| Mine praktikker                 |        | Gå til dialogforum                    |  |  |  |  |  |
| Praktikperioder                 |        |                                       |  |  |  |  |  |
| Praktikpladsfordeling           |        | Praktikrelevante 🗖 se alle            |  |  |  |  |  |
| Praktikrelevante dokun          | nenter | dokumenter<br>Gå til praktikrelevante |  |  |  |  |  |
| Praktiksteder                   | <      | dokumenter                            |  |  |  |  |  |
| 🖪 Praktikpladser                | <      | Beskeder                              |  |  |  |  |  |
| 😤 Grupper                       |        | Vis alle 🗌 Vis ulæste                 |  |  |  |  |  |
| 🔥 Skabeloner                    | <      |                                       |  |  |  |  |  |
| Q Kommunikation                 | <      |                                       |  |  |  |  |  |
| Vejledninger                    | <      |                                       |  |  |  |  |  |
| l⁰ Udtræk                       | <      |                                       |  |  |  |  |  |

# 'Mine praktikker'

- I 'Mine praktikker' får du oplysninger om den/de studerende, som du er blevet tilknyttet som underviser.
- Det betyder, at du i nogle perioder af året kan se <u>både</u> nuværende og kommende studerende. Vær opmærksom på at rullemenuen den 1. juli og 1. jan. automatisk skifter årstid, hvorefter du aktivt skal vælge foregående årstid, hvis du ønsker at se de stud. der.
- I eksemplet til højre kan du se de studerende for en underviser samt i hvilken periode, de studerende skal i praktik.
- 'Status' er et meget vigtigt felt, da dette indikerer, hvorvidt den studerende er aktiv. 'I gang' betyder, den stud. er aktiv. 'Administrativt annuleret' betyder, den studerendes praktik er afbrudt. 'Flyttet' betyder, at den studerende er flyttet/ikke længere er på et praktiksted.
- Vigtigt!: Som underviser vil du IKKE kunne se nogen studerende, hvis du endnu ikke er blevet tilknyttet disse af Absalon.

## Læg altid godt mærke til datoen for praktikperioden

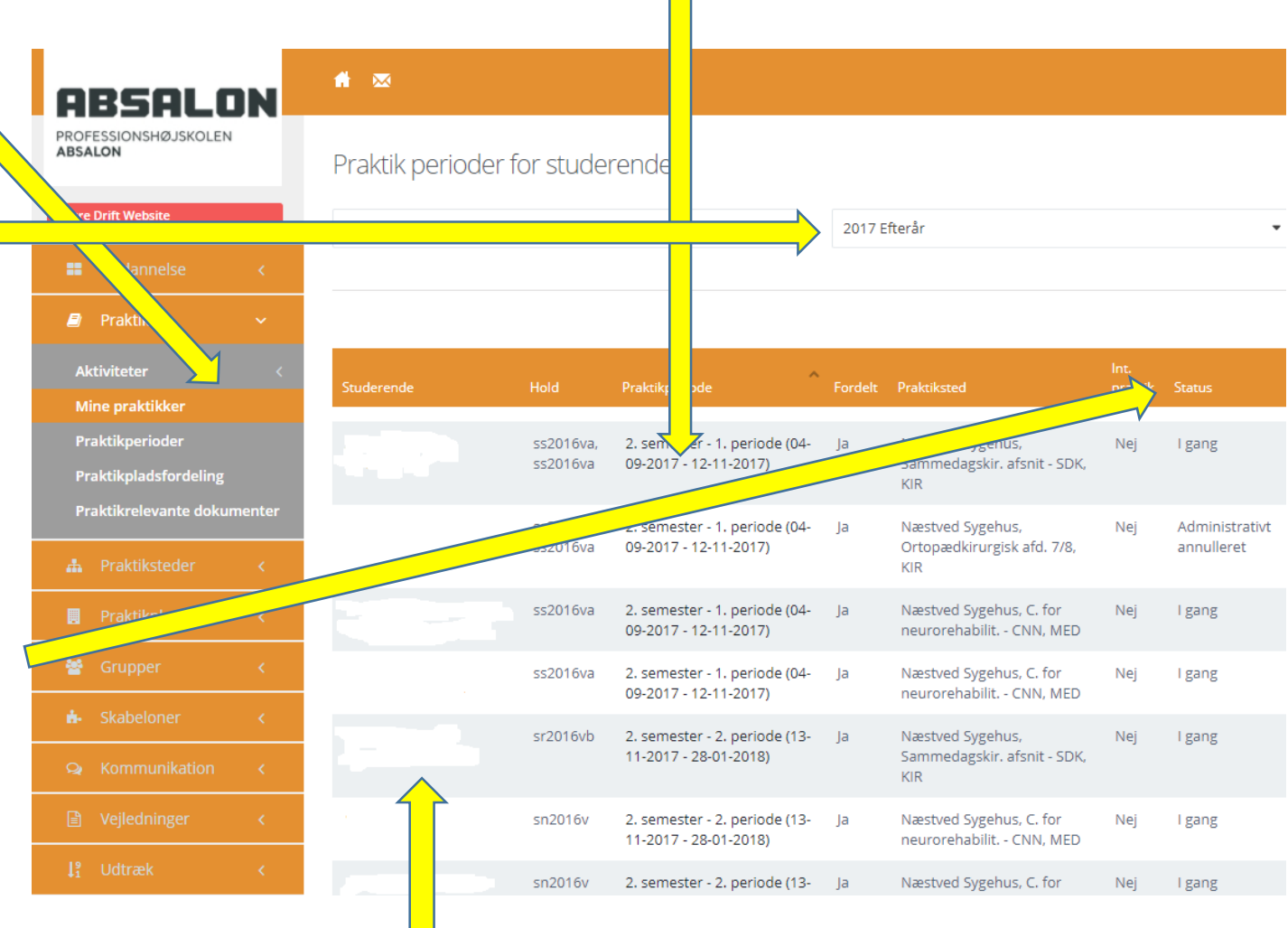

## Tryk nu på en af de studerendes navne

# 'Mine praktikker' - 'Oversigt'/Flow

På oversigten ser du den studerendes **flow**. Flowet er opbygget så det passer til den ny sygeplejerskeuddannelse. Flowet er en række af aktiviteter, som en studerende skal igennem i sit praktikforløb. Hver aktivitet har et navn og en underrubrik, som forklarer aktivitetens funktion. Flows er ment til at skulle bruges på flere forskellige måder:

- Som oversigt og reminder
- Som dokumentmappe hvor både praktiksted og studerende kan uploade filer (Breve, skemaer, refleksioner osv.) til hver enkelt aktivitet i flowet. Der kan uploades filer på alle aktiviteter, men det er dog kun nødvendigt at uploade filer til dem, hvor det er angivet i aktivitetens tekstbeskrivelse, at der SKAL uploades.
- Som godkendelsesfunktion hvor nogen aktiviteter skal godkendes af enten praktikvejleder eller underviser... eller både og.
- Når der uploades filer til aktiviteter af den studerende eller jer sendes der en notifikationsmail ud til den modsatte part ligesom der sendes en mail ud til den studerende, når I godkender aktiviteter.

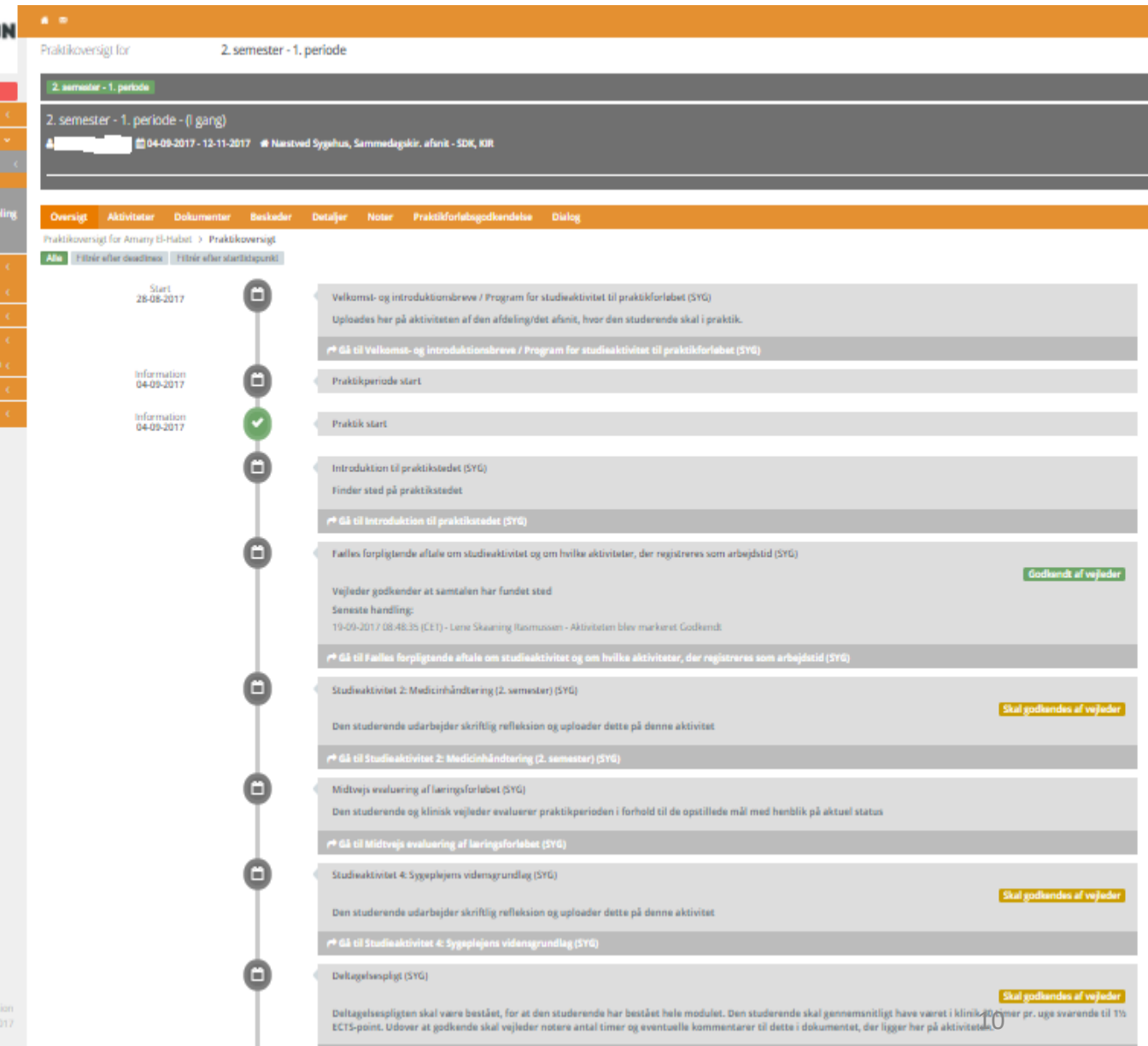

# 'Mine Praktikker': Topmenu felterne

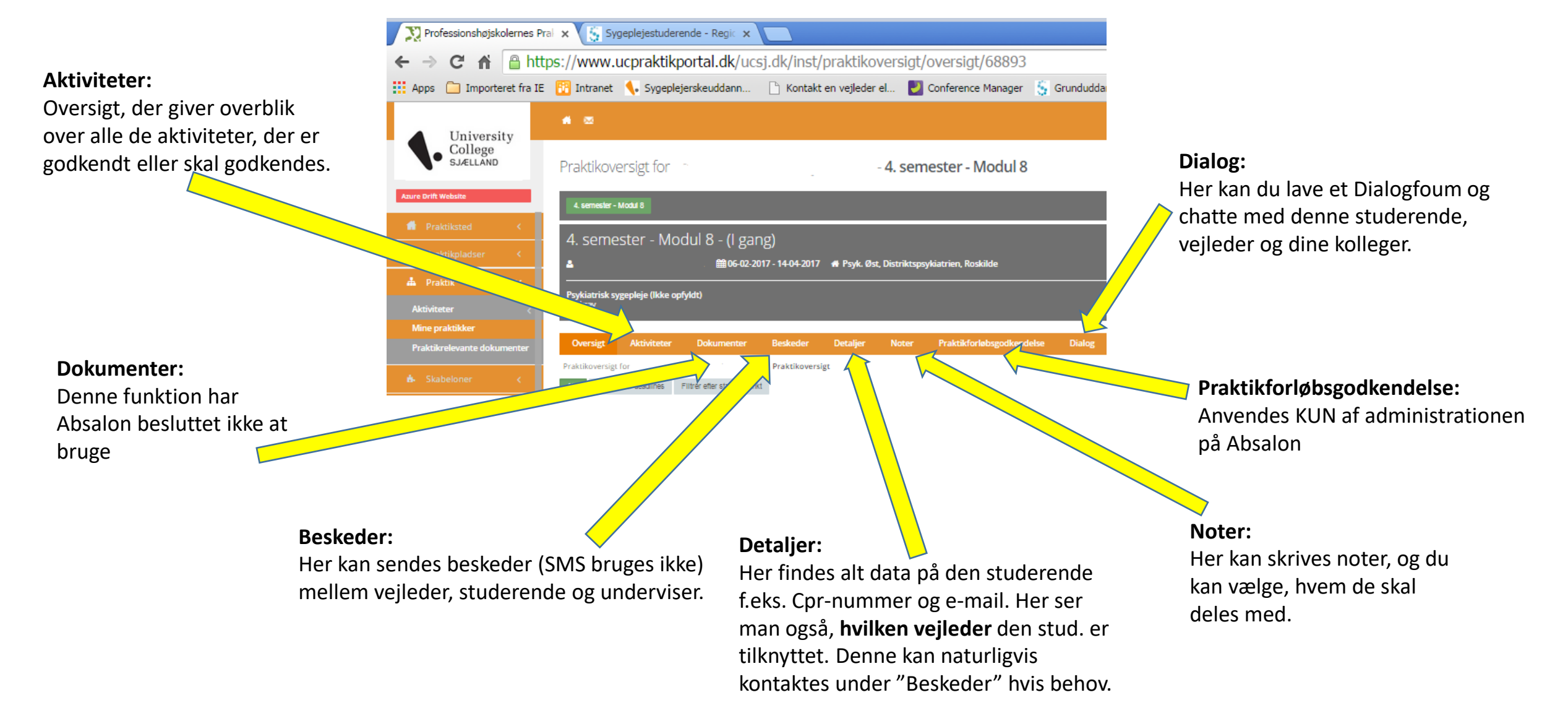

# At godkende/afvise én studerendes studieaktivitet/prøve

Som underviser skal du godkende to studieaktiviteter/prøver:

- 'Studieaktivitet 1'
   (3. & 4. semester)
- 'Mundtlig klinisk prøve' (6. semester, 2. per.)

Underviser går ind og læser den studerendes refleksioner ved at trykke: 'Gå til...' Læs mere i afsnittet: 'At læse uploadede dokumenter'.

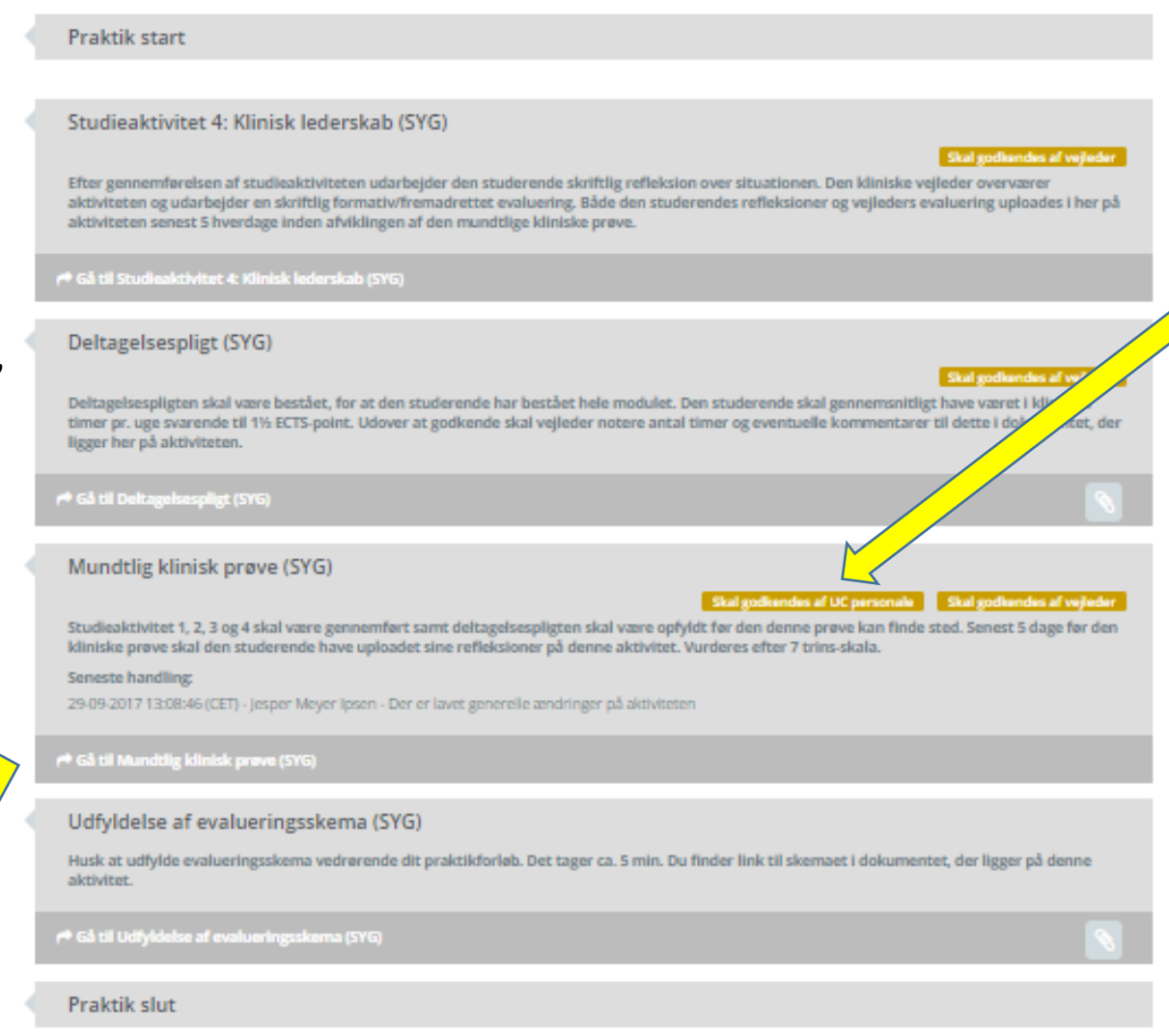

- Denne aktivitet skal godkendes eller afvises (dvs. ikke-godkendes) af både underviser og praktikvejleder ved at trykke på det orange felt.
- 2. Og så fremkommer følgende billede:

Godkend aktivitet AMs aktivitet Purderet

 Du trykker nu på enten 'Godkend aktivitet' eller 'Afvis Aktivitet'.

# At læse flere studerendes studieaktiviteter/prøver på en

gang

|            | ABSALON                                              | <b>6</b> 8                               |                                                                                                    |               |                      |                       |                        |                      |                  |                               |                                     | GB       |
|------------|------------------------------------------------------|------------------------------------------|----------------------------------------------------------------------------------------------------|---------------|----------------------|-----------------------|------------------------|----------------------|------------------|-------------------------------|-------------------------------------|----------|
|            | PROFESSIONSHØJSKOLEN<br>ABSALON                      | Godkend aktiviteter                      |                                                                                                    |               |                      |                       |                        |                      |                  |                               |                                     |          |
|            | Azure Drift Website                                  | I dette billede har du mulighed for at g | ande eller afvise flere studerendes aktiviteter på samme tid<br>Udbudssted<br>SYG - Nyk, Næz, Sla,Ros<br>Hold<br>-2018<br>Hold<br>-2018<br>Kitiviteter<br>Hold<br>Vælg evt. hold<br>Kitiviteter<br>Mundtig klinisk prøve (SYG)<br>Kitiviteter<br>Mundtig klinisk prøve (SYG)<br>Filer (stud)<br>Status for vejleder<br>Status for underviser<br>Status for studerende<br>Praktikforløb status<br>Hold<br>Praktikforløb status<br>Hold<br>Hold<br>Hold<br>Hol |               |                      |                       |                        |                      |                  |                               |                                     |          |
|            | Uddannelse <                                         | Uddannelse                               |                                                                                                    | Udbudssted    |                      |                       | Administrationsperiode |                      |                  | Status                        |                                     |          |
| 1          |                                                      | Sygeplejerskeuddannelsen                 | -                                                                                                    | SYG - Nyk,Na  | es,Sla,Ros           | -                     | 2017 Efterår           |                      | -                | Vælg evt. aktivitetsstatus    |                                     | -        |
| <b>_</b> } | 🖻 Praktik 🗸 🗸                                        | Praktikperiode                           |                                                                                                    | Hold          |                      |                       | Aktiviteter            |                      |                  |                               |                                     |          |
| 2          | Aktiviteter ~                                        | 6. semester - 2. periode 13-11-2017 2    | 8-01-2018 •                                                                                                    | Vælg evt. hol | d                    | •                     | Mundtlig klinisk prøve | (SYG)                | •                |                               |                                     |          |
|            | Opret                                                |                                          |                                                                                                    |               |                      |                       |                        |                      |                  |                               |                                     |          |
|            | Nyt flow                                             |                                          |                                                                                                    |               |                      |                       |                        |                      |                  |                               |                                     |          |
|            | Rediger aktiviteter                                  | <u> </u>                                 |                                                                                                    |               |                      |                       | <b>—</b>               |                      |                  |                               | Afvis                               | Godkend  |
|            | Godkend aktiviteter                                  | Marker alle Hent til excel               |                                                                                                    |               |                      |                       |                        |                      |                  |                               | Søg:                                |          |
|            | Mine praktikker                                      | Studerende                               | ∧ Aktivitet                                                                                                    | Filer (stud)  | Status for vaileder  | Status for underviser | Status for studerende  | Praktikforløb status | Hold             | Praktikoarioda                | -                                   | Deadline |
|            | Praktikperioder                                      | Studerende                               | ARDVICCL                                                                                                    | Filer (study  | Status for Vejieder  | Status for underviser | Status for studerende  |                      | Hold             | Накакренове                   |                                     | Deddinie |
|            | Praktikpladsfordeling<br>Praktikrelevante dokumenter |                                          | Mundtlig klinisk prøve (SYG)                                                                                                    | 0 Fil(er)     | Afventer godkendelse | Afventer godkendelse  | Skal ikke godkendes    | l gang               | sn2014v, sn2014v | 6. semester - 2. periode (13- | 11-2017 - 28-01-2018)               |          |
|            | de Praktiksteder K                                   |                                          | Mundtlig klinisk prøve (SYG)                                                                                                    | 0 Fil(er)     | Afventer godkendelse | Afventer godkendelse  | Skal ikke godkendes    | l gang               | sn2014v, sn2014v | 6. semester - 2. periode (13- | 11-2017 - 28-01-2018)               |          |
|            | Praktikpladser <                                     |                                          |                                                                                                    | 9             |                      |                       |                        |                      |                  |                               | Viser <b>1 til 2</b> af 2 elementer | < 1 >    |
|            | 🔮 Grupper 🛛 <                                        |                                          |                                                                                                    |               |                      |                       |                        |                      |                  |                               | Afvis                               | Godkend  |

- 1. Tryk 'Praktik' i venstre orange menu i venstre side
- 2. Tryk på 'Aktiviteter'
- 3. Tryk på 'Godkend aktiviteter'
- 4. I 'Praktikperiode' rullemenuen vælger du semester og periode
- 5. Gå til rullemenuen "Aktiviteter" ca. midt på siden her vælger du f.eks. 'Studieaktivitet 1:... ' eller 'Mundtlig klinisk prøve'. Herefter fremkommer en samlet liste over de studerende, du er tilknyttet og den aktivitet, du har valgt. Her kan du se, om den studerende har afleveret under 'Filer (stud)'.
- 6. Du klikker herefter på de filer (opgaver), som du vil åbne. Du kan også gemme filerne på din computer.

# At godkende/afvise flere studerendes studieaktiviteter/prøver på en gang

| ABSALON                            | <b>n</b> 🗠                            |                                             |                    |                      |                       |                        |                      |                  |                                      | G B                          |
|------------------------------------|---------------------------------------|---------------------------------------------|--------------------|----------------------|-----------------------|------------------------|----------------------|------------------|--------------------------------------|------------------------------|
| PROFESSIONSHØJSKOLEN<br>ABSALON    | Godkend aktiviteter                   |                                             |                    |                      |                       |                        |                      |                  |                                      |                              |
| Azure Drift Website                | l dette billede har du mulighed for a | t godkende eller afvise flere studerendes a | aktiviteter på sam | nme tid              |                       |                        |                      |                  |                                      |                              |
| 🗮 Uddannelse 🧹 🤇                   | Uddannelse                            |                                             | Udbudssted         | Sia Baa              |                       | Administrationsperiode |                      |                  | Status                               |                              |
| 🧧 Praktik 🗸 🗸                      | Draktikaariada                        | -                                           | Hold               | es, Sia, Ros         |                       | Aktivitator            |                      |                  | væig evt. aktivitetsstatus           |                              |
| Aktiviteter 🗸 🗸                    | 6. semester - 2. periode 13-11-201    | 7 28-01-2018 🔹                              | Vælg evt. hol      | d                    | •                     | Mundtlig klinisk prøve | e (SYG)              | •                |                                      |                              |
| Opret                              |                                       |                                             |                    |                      |                       |                        |                      |                  |                                      |                              |
| Rediger aktiviteter                |                                       |                                             |                    |                      |                       |                        |                      |                  |                                      | Afvis Godkend                |
| Godkend aktiviteter                | Marker alle Hent til excel            |                                             |                    |                      |                       |                        |                      |                  |                                      | Søg:                         |
| Mine praktikker<br>Praktikperioder | Studerende                            | ^ Aktivitet                                 | Filer (stud)       | Status for vejleder  | Status for underviser | Status for studerende  | Praktikforløb status | Hold             | Praktikperiode                       | Deadline                     |
| Praktikpladsfordeling              |                                       | Mundtlig klinisk prøve (SYG)                | 0 Fil(er)          | Afventer godkendelse | Afventer godkendelse  | Skal ikke godkendes    | l gang               | sn2014v, sn2014v | 6. semester - 2. periode (13-11-2017 | - 28-01-2018)                |
| Praktikrelevante dokumenter        |                                       | Mundtlig klinisk prøve (SYG)                | 0 Fil(er)          | Afventer godkendelse | Afventer godkendelse  | Skal ikke godkendes    | l gang               | sn2014v, sn2014v | 6. semester - 2. periode (13-11-2017 | - 28-01-2018)                |
| 📥 Praktiksteder <                  |                                       |                                             |                    |                      |                       |                        |                      |                  |                                      |                              |
| Praktikpladser <                   |                                       |                                             |                    |                      |                       |                        |                      |                  | Viser 1                              | til 2 af 2 elementer   < 1 > |
| 🔮 Grupper 🛛 🖌                      |                                       |                                             |                    |                      |                       |                        |                      |                  |                                      | Afvis Godkend                |

- 1. Til venstre for den studerendes navn, sætter du flueben i kvadraten.
- 2. I højre side vælger du om prøven skal godkendes: "Godkend" (bestået) eller afvises: "Afvis" (ikke bestået).
- 3. Du kan også vælge 'Marker alle' før du godkender, hvis alle er bestået.

# Flow for 6. semester, 2. periode (Ved skift af praktiksted)

Dette specielle flow bruges kun hvis den studerende f.eks. er i udlandet på 1. periode eller af en anden grund skifter praktiksted i løbet af 6. semester. Det har 7 indledende aktiviteter, der optræder, fordi den studerende er ny på praktikstedet. Ellers er de tre sidste aktiviteter identiske med "6. semester, 2. periode".

Se evt. det alm. 6. semester 2. periode flow for vejledning til hvordan dette flow benyttes.

| 1 | Evt. brandbevis (SYG)                                                                                          | That pathernies at rejieder |
|---|----------------------------------------------------------------------------------------------------|-----------------------------|
|   | Uploades af den studerende til denne aktivitet før praktikatart                                                |                             |
|   | P <sup>®</sup> Gå til Evt. brandbevla (SYG)                                                                    |                             |
| 1 | HLR / Hjerte- Lungeredningsbevis (SYG)                                                                         |                             |
|   | Bevis uploades af den studerende til denne aktivitet før praktikstart                                          | That patheesies at register |
|   | r# Gå til HLR / Hjerte- Langeredningsbevis (SYG)                                                               |                             |
| 1 | Evt. MRSA Bevis (SYG)                                                                                          |                             |
|   | Uploades af den studerende til denne aktivitet før praktikstart                                                | That patheesins at vejteder |
|   | r#Gå til Evt. NRSA Bevla (SYG)                                                                                 |                             |
| 1 | Velkomst- og introduktionsbreve / Program for studieaktivitet til praktikforløbet (SYG)                        |                             |
|   | Uploades her på aktiviteten af den afdeling/det afunit, hvor den studerende skal i praktik.                    |                             |
|   | f <sup>el</sup> Gå til Velkomat- og introduktionsbrøve / Program for studiesktivitet til praktikforløbet (SYG) |                             |
| 1 | Evt.: Børneattest og straffeattest indhentes af praktikstedet (SYG)                                            |                             |
|   | Indherites kun hvis dette kraves                                                                               |                             |
|   | f <sup>#</sup> Gå til Evt.: Berneattest og atraffeattest indhentes af praktikzisdet (SYG)                      |                             |
|   | Praktikperiode start                                                                                           |                             |
|   | Resolution extenses                                                                                            |                             |
|   | Praktik start                                                                                                  |                             |
| 1 | Introduktion til praktikstedet (SYG)                                                                           |                             |
|   | Finder stød på praktikstedet                                                                                   |                             |
|   | f <sup>®</sup> Gå til Introduktion til praktikutedet (SYG)                                                     |                             |
|   | Fælles forpligtende aftale om studieaktivitet og om hvilke aktiviteter, der registreres som arbejdstid (SYG)   |                             |
|   | Vejleder godkender at samtalen har fundet sted                                                                 | That guthernies at register |
|   |                                                                                                    |                             |

# Særforløb

En sjælden gang kan der optræde flows, hvor flowets navn er efterfulgt af teksten:

"...SÆRFORLØB! – Der er sat specielle datoer på forløbet: Se dem på den studerendes praktikoversigt! Følgende datoer i parentesen er ikke længere gældende:"

 6. semester - Modul 12 - SÆRFORLØB! – Der er sat specielle datoer på forløbet: Se dem på den studerendes praktikoversigt! Følgende datoer i parantesen er ikke længere gældende: (13-11-2017 -28-01-2018)

Dette betyder at den studerende datomæssigt er skævt ude i praktik. F.eks. kan den studerende være ude på et andet tidspunkt end alle andre. Eller den studerende kan tage et kortere forløb, fordi denne allerede HAR overstået en del af det pågældende praktikforløb.

Det er i disse tilfælde vigtigt, at underviser klikker på den enkelte studerende under "Mine praktikker" og ser på de datoer, der optræder her, da dette er de <u>egentlige</u> datoer, den studerende skal ud i praktik.

6. semester - Modul 12 - S/ FORLØB! – Der er sat specielle datoer på forløbet: Se dem på den studerendes praktikovers (Følgende datoer i parantesen er ikke længere gældende: - (I gang)

Grunden til dette lidt klodsede work-around er tekniske begrænsninger i Praktikportalen.

## At læse beskeder

Man læser beskeder, man modtager...

- På ens arbejdsmail
- På forsiden i Portalen, der fungerer som indbakke (F.eks. lige når man er logget på eller ved at trykke på Absalon logoet i øverste venstre hjørne)
- På den enkelte praktikforløb under 'Beskeder'. Her ser man dog kun de beskeder, man har modtaget på lige præcis det enkelte praktikforløb.

For at svare på disse beskeder klikker man sig som nævnt ind på det enkelte praktikforløb under 'Mine praktikker' og svarer under 'Beskeder'

| Godkend                |
|------------------------|
| praktikplads           |
| godkendelser. 🥱 Gå til |
| godkendelse            |

#### Beskeder

Vis alle 📃 Vis ulæste

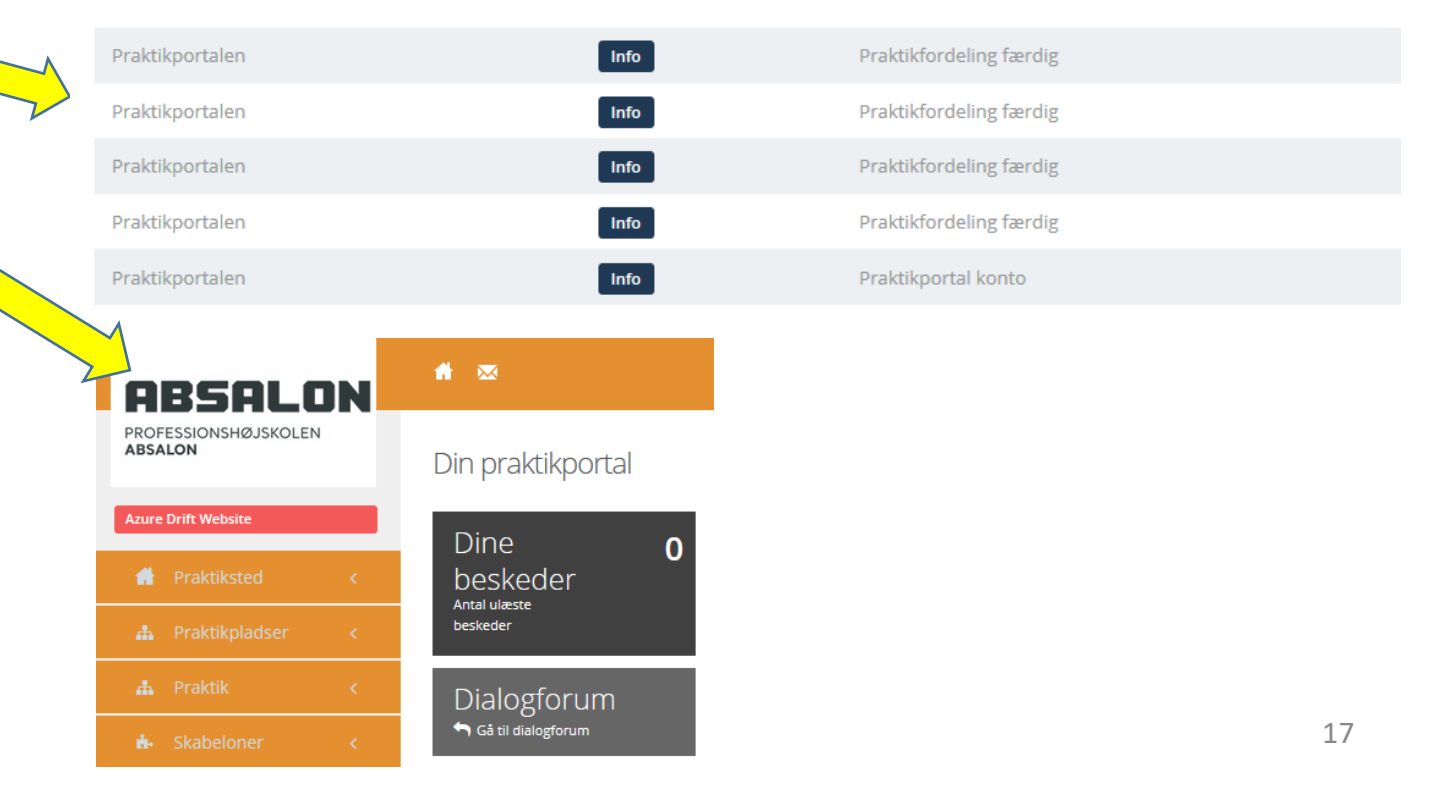

# At skrive beskeder til én studerende og/eller vejleder af gangen

Under 'Beskeder' kan du både læse beskeder modtaget på et bestemt praktikforløb og skrive beskeder til én studerende og/eller vejleder ad gangen.

Du klikker på den enkelte studerendes forløb under 'Mine praktikker' og derefter 'Beskeder'.

Du kan her skrive til den studerende eller dennes praktikvejleder... eller begge på en gang.

Modtageren vil altid få beskeden både i Portalen og på deres arbejds-/studiemail.

Her kan du også <u>svare</u> på beskeder, du har modtaget.

| Opret ny besked                                                                                          |                                                                                                    |
|----------------------------------------------------------------------------------------------------|----------------------------------------------------------------------------------------------------|
| Send til valgte studerende                                                                               |                                                                                                    |
| Send til UC undervisere                                                                                  |                                                                                                    |
| Send til praktikvejledere                                                                                |                                                                                                    |
| Kommunikationstype *                                                                                     | Email                                                                                                    |
| Tidspunkt for afsendelse *                                                                               | 22-08-2017                                                                                                    |
| Emne                                                                                                    |                                                                                                    |
| Tekst                                                                                                    | B I := :=  -:E := @ @                                                                                          |
|                                                                                                    |                                                                                                    |
|                                                                                                    |                                                                                                    |
|                                                                                                    |                                                                                                    |
|                                                                                                    |                                                                                                    |
|                                                                                                    |                                                                                                    |
| Beskeden bliver også automatisk sendt til modtager<br>ndbakke i Praktikportalen skal du markere nedenfor | nes indbakke i Praktikportalen. Hvis du ønsker at ændre teksten i beskeden, der bliver sendt til modtage<br>r. |
| eg ønsker at ændre beskeden, der sendes til                                                              |                                                                                                    |

# At skrive beskeder til flere studerende, vejledere eller kolleger af gangen

Hvis du skal du skrive til flere kolleger, vejledere og administratorer eller studerende på en gang, så skal du gøre det under 'Kommunikation' hvor du vælger enten 'Personale', 'Praktikforløb' eller 'Praktiksteder'.

Modtagerne vil altid få beskeden både i Portalen og på deres arbejds-/studiemail.

Her kan du også <u>svare</u> på beskeder, du har modtaget.

NB: Skriver man til 'Praktiksteder' skal man holde sig for øje, at det kun er administratoren på et praktiksted, der modtager beskeden. Og er der ikke oprettet en adm. på stedet, er der således <u>ingen</u>, der får den.

|              |          | BSAL<br>ESSIONSHØJSKOLI<br>LON | <b>ON</b><br>EN |
|--------------|----------|--------------------------------|-----------------|
|              | Azure    | Drift Website                  |                 |
|              | =        | Uddannelse                     | <               |
|              |          |                                | < C             |
|              | #        | Praktiksteder                  | <               |
|              |          | Praktikpladser                 | <               |
|              | *        |                                | <               |
|              |          |                                | <               |
|              | ٩        | Kommunikation                  | ~               |
| $\checkmark$ | Di       | <sup>alogfol</sup> Kommu       | nikation        |
|              | re<br>D- | -latificately                  | *               |
|              | Pr       | aktiksteder                    | <               |
|              |          |                                |                 |
|              |          | vejleaninger                   | S               |
|              | 15       |                                | <               |

# At læse uploadede dokumenter

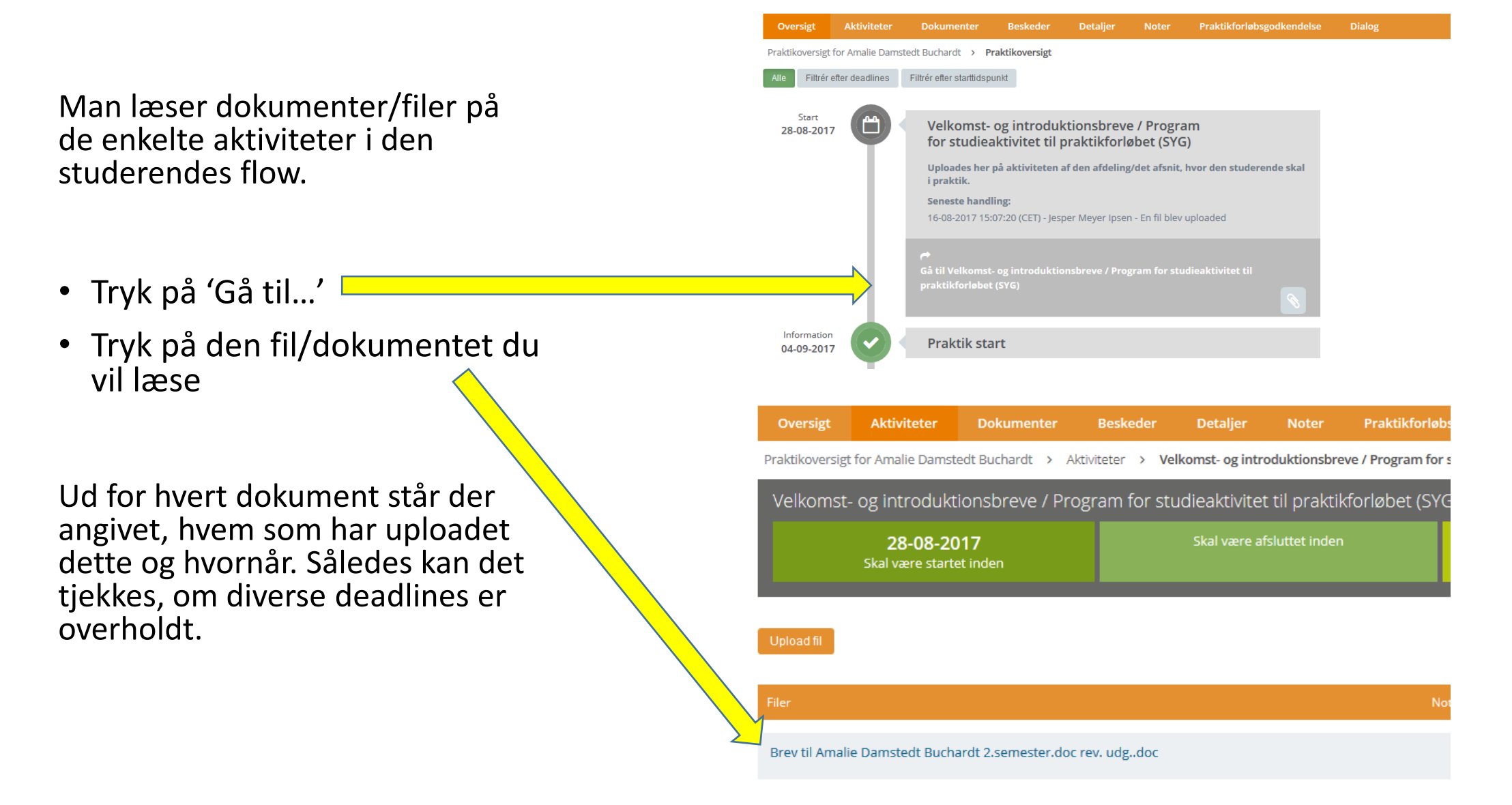

# At uploade dokumenter

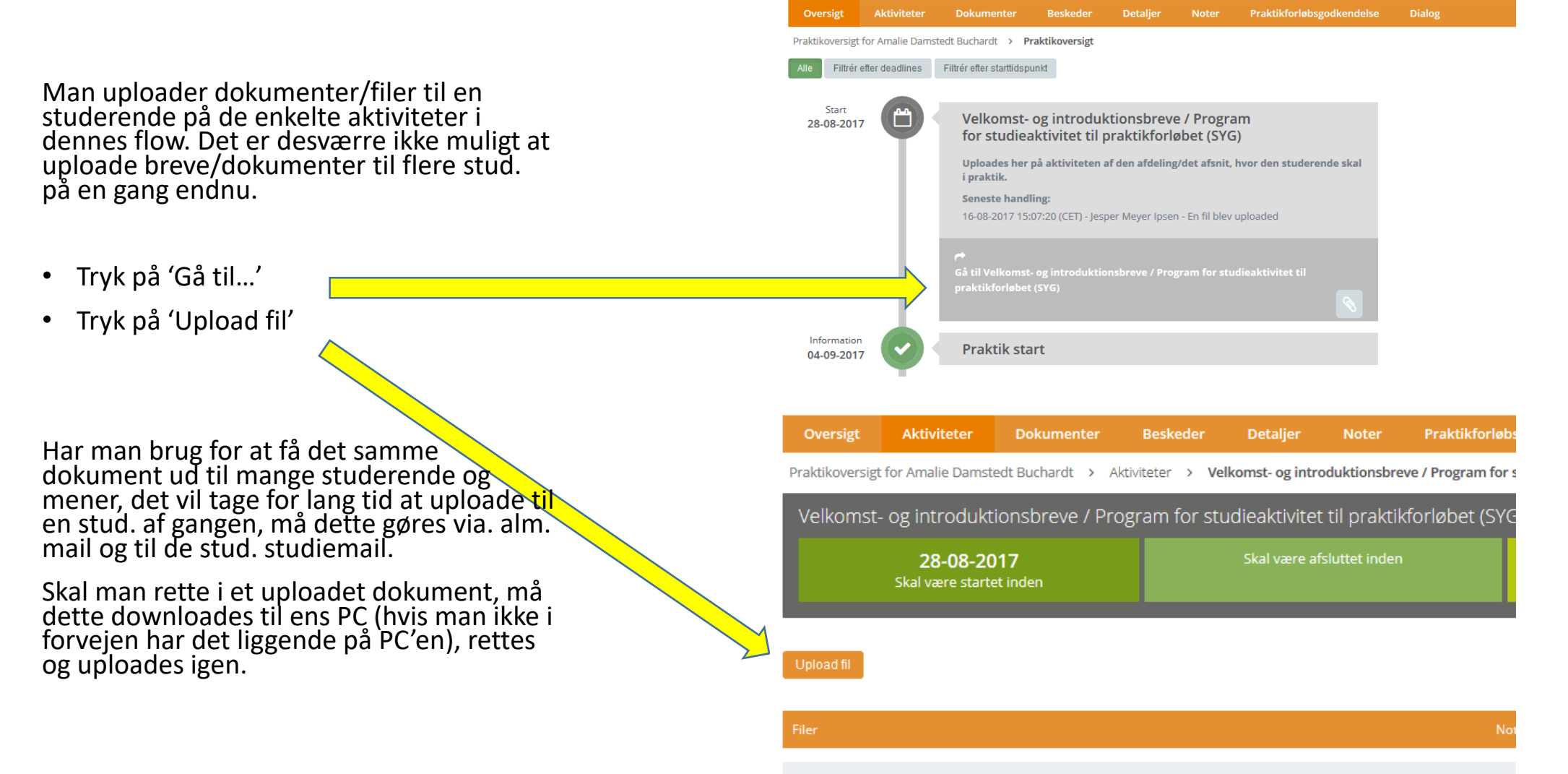

# Kommunikation ('Dialogforum')

| 🔀 Professionshøj                                                                                                    | jskolernes Pr | al 🗙 📃                           |                          |                                 |                       |                        |                       |                      |
|----------------------------------------------------------------------------------------------------|---------------|----------------------------------|--------------------------|---------------------------------|-----------------------|------------------------|-----------------------|----------------------|
| <br><br> | 🔒 htt         | ps://www.ucpraktikportal.dk/ucs  | j.dk/inst/dialogforun    | n/medlemmer/13276               | 4                     |                        |                       |                      |
| 🔛 Apps 📋 Impo                                                                                                    | rteret fra IE | 🔢 Intranet 🔹 Sygeplejerskeuddann | 🗋 Kontakt en vejleder el | Conference Manager              | S Grunduddannelser Ps | 📒 Movie Maker - Micros | 🔘 Krak.dk - Opdag nær | Høringsoversigt - Hø |
| Univer                                                                                                    | University    |                                  |                          |                                 |                       |                        |                       |                      |
| College<br>SJÆLLAN                                                                                                    | e<br>VD       | Dialog <b>forum</b>              |                          |                                 |                       |                        |                       |                      |
| Azure Drift Website                                                                                                    |               | Grupper 💿                        | Kliniske                 | uddannelseskons                 | ulenter≠              |                        |                       |                      |
|                                                                                                    | e e           | Kliniske uddannelseskonsulenter  | Tilføj en beskrive       | ise af denne gruppe her 🧪       |                       |                        | Deltagere 2           | •                    |
| 🚠 Praktikpladser                                                                                                    | <             | Opret gruppe                     |                          |                                 |                       |                        | 🔺 📥                   | ÷                    |
| 📥 Praktik                                                                                                    | ¢             |                                  | Samtaler                 | Medlemmer Dokumenter            |                       |                        |                       |                      |
|                                                                                                    | ۲.            |                                  | Tilføj studeren          | de 🔀                            |                       |                        |                       |                      |
| f Kommunikation                                                                                                    | n K           |                                  | Vælg university          | college                         | • Vælg t              | uddannelse             | -                     | /ælg udbudssted      |
| 🔍 Ve 🛛 linger                                                                                                    | <             |                                  | Du skal først vælg       | e i alle mulighederne øverst fø | finde medlemmer.      |                        |                       |                      |
| 🗈 🛛 🛛                                                                                                    | ¢             |                                  | Tilføj personal          | e fra praktiksted               |                       |                        |                       |                      |
|                                                                                                    |               |                                  | Tilføj personal          | e fra uddannelsen               |                       |                        |                       |                      |

 'Kommunikation': Her kan man, ligesom på den enkelte studerende, oprette et 'Dialogforum', og man kan vælge hvilke medlemmer, der skal indgå heri, eksempelvis studerende, praktikvejleder mv. Et 'Dialogforum' fungerer ligesom den chat, man kender fra f.eks. Facebooks Messenger og kan være nyttig at bruge i stedet for beskedfunktionen i forskellige situationer. Der kan uploades og deles dokumenter og filer i dette forum af alle medlemmer.

# At viderebringe materiale fra et praktikforløb til et andet

I portalen er det af juridiske grunde kun undervisere, der er knyttet til en studerende på et praktikforløb, der har mulighed for at se materiale og dokumentation uploadet til dette forløb.

Dette betyder, **at man ikke umiddelbart kan se materiale/dokumentation fra den studerendes tidligere forløb**, undtagen hvis man ligeledes var underviser for dem på det tidligere forløb som f.eks. på 1. og 2. semester, der tit afvikles samme praktiksted med de samme undervisere tilknyttet. Eller 6. semesters 1. og 2. periode.

Har man brug for at se materiale fra tidligere forløb, må dette aftales med den studerende. Den studerende kan naturligvis så uploade dette på en relevant aktivitet, dele det i et Dialogforum... eller alternativt dele det uden om Portalen.

# Vejledninger, udtræk og 'Min profil'

- 'Min profil':
  - I øverste højre hjørne er der et tandhjul. Klik på det og du får mulighed for at vælge kun at få en daglig mail med notifikationer: 'Send én daglig opsamlingsmail'.
- 'Udtræk':
  - Her kan hentes en Excel-liste over dine studerende. <u>'Studerende hos praktiksted'</u> er et godt udtræk at bruge som udgangspunkt. Husk i Excel at fjerne studerende fra listen hvor der ud for dem står: "Flyttet" & "Administrativt annulleret". Dette er studerende, der henholdsvis er flyttet fra praktikstedet og stoppet på praktikstedet. Det er også <u>vigtigt at være opmærksom på,</u> at der løbende kan ske ændringer i hvilke studerende, der er ude i praktik og hvor, så derfor skal trukne lister generelt bruges med forbehold.
- Vejledninger:
  - <u>http://vejledninger.ucpraktikportal.dk/m/praktikvejleder</u>. Dette er Praktikportalens egne gode og udførlige vejledninger. Vær dog forberedt på, at billederne ikke altid ligner den Praktikportal, du arbejder med.
- Yderligere spørgsmål:
  - Du kan til hver en tid kontakte praktikportalmedarbejder Jesper Meyer Ipsen på mailadressen: praktikportal@pha.dk. Hvis det drejer sig om spørgsmål af uddannelsesmæssig karakter rettes spørgsmålene til Kirsten Vest.

# Afbrydelse af praktikforløb, flytning, skift af praktik vejleder/underviser

- Når en studerende flytter eller stopper e.l. så meddeles det pr mail af Jesper Ipsen til AKU, kliniske uddannelseskoordinatorer og underviserne.
- Hvis der skiftes praktikvejleder i forløbet er det AKU'er eller kliniske uddannelseskoordinatorer, der er ansvarlige for at ændre tilknytningen i Portalen. Det kan underviserne på nuværende tidspunkt kun opdage, når de går i portalen og tjekker en studerende. Vi vil se på det fremadrettet, om dette kan foregå mere hensigtsmæssigt.
- Hvis underviserne i forløbet bliver erstattet af en anden underviser, så vil Jesper Ipsen eller Kirsten Vest pt melde dette ud til de involverede parter.
- Den tilknyttede undervisers opgaver: Med hensyn til hvordan den tilknyttede underviser, der er kontaktperson til studerende og praktikvejleder kan bruges fremadrettet er intentionerne følgende: Hvis den studerende og/eller den kliniske vejleder oplever behov for sparring eller vejledning i forbindelse med drøftelse af særlige situationer, udfordringer eller problematikker, opfordres de til at kontakte den tilknyttede underviser fra sygeplejerskeuddannelsen.